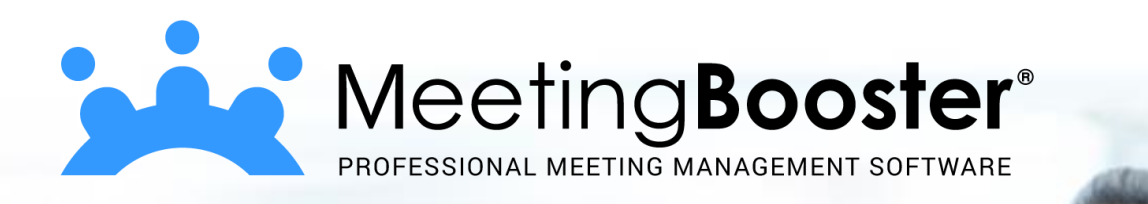

### **MeetingBooster On-Premise Installation Guide**

Software for Creative Minds

| Contents                                              |    |
|-------------------------------------------------------|----|
| MeetingBooster On-Premise Installation Guide          | 0  |
| Requirements                                          |    |
| Hardware requirements                                 | 3  |
| Software requirements                                 | 3  |
| Installation files                                    | 3  |
| Web Server setup                                      | 3  |
| Installing the IIS                                    | 3  |
| Installing Web Deploy                                 | 9  |
| SQL Server setup                                      | 9  |
| Downloading and installing Microsoft SQL Express 2019 | 9  |
| Setting up the MeetingBooster database                | 12 |
| Installing the MeetingBooster application in IIS      | 13 |
| MeetingBooster application pool                       |    |
| Importing the MeetingBooster application              |    |
| Web.config                                            |    |
| Verifying the installation and first login            |    |
| E-mail Server setup                                   |    |
| Using your existing SMTP server                       |    |
| Installing an SMTP server on IIS                      |    |
| Managing users using Active Directory                 | 20 |
| Basic requirements                                    | 21 |
| Synchronization                                       | 21 |
| Security roles                                        | 22 |
| Deleting or disabling users when using AD             | 23 |
| Disabling synchronization with AD                     | 23 |
| Login using Windows Authentication                    | 23 |
| Importing users from Active Directory/an LDAP server  |    |
| Setting up a backup plan                              |    |
| Troubleshooting                                       |    |
| Reinstalling/repairing .NET Framework 4               |    |
| User import fails                                     | 25 |
|                                                       |    |

MeetingBooster On-Premise Installation Guide | Document Revision: 1.18

Software for Creative Minds

| Page can't be displayed in Internet Explorer            | 25 |
|---------------------------------------------------------|----|
| New user fails to be created manually on MeetingBooster | 25 |
| Using Elmah to diagnose issues                          | 28 |
| Using MeetingBooster to diagnose issues                 | 28 |
| Web Deploy issues (French)                              | 28 |

### MATCHWARE Software for Creative Minds

### Requirements

This Installation Guide can be used for the Installation of MeetingBooster on Windows Servers 2008 or newer. The dialogs shown here are for Windows Server 2019, but may be different for other versions.

#### Hardware requirements

The minimum hardware requirements for the local installation follow the requirements for Windows Server, IIS and the SQL server.

CPU: 1.4GHz

HDD: 32 GB free space

RAM: 512 MB, we recommend at least 2 GB

#### Software requirements

Windows Server 2008 or newer

Microsoft Internet Information Services (IIS) version 7 or newer

Microsoft SQL Server (SQL Server Express may be sufficient)

Microsoft .NET 4.7.2 Framework or newer

### Installation files

The local installation of MeetingBooster comes as a .zip file. Unzip the .zip file before you start installing. The .zip file contain the following files:

*MeetingBooster\_XXXX.zip* The MeetingBooster application

SetupDB.sql The SQL file to setup the MeetingBooster database

### Web Server setup

Microsoft Windows Server includes the Web Server (IIS), but it is not installed by default. The following section describes how to configure the Windows Server. The required MeetingBooster components will be installed using Microsoft Web Deploy.

#### Installing the IIS

The following describes how to install the Web Server (IIS) for the first time in Server Manager on the MS Windows Server:

- 1. On the Windows Server, open Server Manager  $\rightarrow$  select Dashboard  $\rightarrow$  Quick Start  $\rightarrow$  click Add roles and features.
- 2. On the Installation Type page, select Role-based or feature-based installation. Click Next.
- 3. On the Server Selection page, select a server from the server pool. Click Next.
- 4. On the Server Roles page, select Web Server (IIS) see Figure 1.

Software for Creative Minds

| Sector Server Selection         Before You Begin         Installation Type         Sever Selection         Server Selection         Beatures         Reatures         Measures         Confirmation         Bestins         Def Services         Confirmation         Bestins         Measures         Measures         Bestins         Def Services         Define Confirmation         Measures         Measures         Measures         Measures         Measures         Measures         Description         Description | 📥 Add Roles and Features Wizard                                                                                                    |                                                                                                    | – 🗆 X                                                                                                    |
|----------------------------------------------------------------------------------------------------|----------------------------------------------------------------------------------------------------|----------------------------------------------------------------------------------------------------|----------------------------------------------------------------------------------------------------|
| Confirmation       Fax Server         Results       File and Storage Services (1 of 12 installed)         Host Guardian Service       Hyper-V         Network Controller       Network Controller         Network Policy and Access Services       Print and Document Services         Remote Access       Remote Access         Volume Activation Services       Volume Activation Services         Volume Activation Services       Windows Deployment Services         Windows Server Update Services       V                                                                                                    | Add Roles and Features Wizard Select server roles Before You Begin Installation Type Server Selection Server Roles Features Web Server Role (IIS) Role Services | Select one or more roles to install on the selected server. Roles Active Directory Domain Services Active Directory Federation Services Active Directory Lightweight Directory Services Active Directory Rights Management Services Device Health Attestation DHCP Server DNS Server                                                                                                    | - C X<br>DESTINATION SERVER<br>MB2019<br>Description<br>Web Server (IIS) provides a reliable,<br>manageable, and scalable Web<br>application infrastructure. |
| < Previous Next > Install Cancel                                                                                                    | Role Services<br>Confirmation<br>Results                                                                                                    | <ul> <li>DNS Server</li> <li>Fax Server</li> <li>File and Storage Services (1 of 12 installed)</li> <li>Host Guardian Service</li> <li>Hyper-V</li> <li>Network Controller</li> <li>Network Policy and Access Services</li> <li>Print and Document Services</li> <li>Remote Access</li> <li>Remote Desktop Services</li> <li>Volume Activation Services</li> <li>Windows Deployment Services</li> <li>Windows Server Update Services</li> </ul> | > Install Cancel                                                                                                    |

Figure 1 – Select Web Server (IIS)

#### 5. Select Include management tools (if applicable) → click Add Features – see Figure 2. Click Next.

| Add features that are rec                        | quired for Web Serve        | r (IIS)?   |
|--------------------------------------------------|-----------------------------|------------|
| he following tools are required                  | d to manage this feature, I | but do not |
| ave to be installed on the sam                   | ie server.                  |            |
| <ul> <li>Web Server (IIS)</li> </ul>             |                             |            |
| <ul> <li>Management Tools</li> </ul>             |                             |            |
| 10000010501202000                                |                             |            |
| [loois] its managen                              | nent Console                |            |
| [1005] IIS manager                               | nent Console                |            |
| fions) in menañer                                | nent Console                |            |
| frons) no menagen                                | nent Console                |            |
| ficors) ins menager                              | nent Console                |            |
| ficors) ins menager                              | nent Console                |            |
| ficos) in menager                                | nent Console                |            |
| [ loos] is manager                               | nent Console                |            |
| [ IOOS] IIS Managem<br>☑ Include management tool | s (if applicable)           |            |

Figure 2 – Select Include management tools (if applicable) -> click Add Features.

On the Features page, click the arrow next to .NET Framework 4.7 Features to expand the section
 → select ASP.NET 4.7 – see Figure 3. Click Next (NB: the version number may vary depending on
 the server version).

Software for Creative Minds

| 📥 Add Roles and Features Wizard |                                                                                                    | - 🗆 X                                                                 |
|---------------------------------|----------------------------------------------------------------------------------------------------|-----------------------------------------------------------------------|
| Select features                 |                                                                                                    | DESTINATION SERVER<br>MB2019                                          |
| Before You Begin                | Select one or more features to install on the selected server.                                                                                                    |                                                                       |
| Installation Type               | Features                                                                                                    | Description                                                           |
| Server Selection                | NET Framework 2.5 Features                                                                                                    | ASP.NET 4.7 provides core support                                     |
| Server Roles                    | <ul> <li>INCL Framework 3.5 Features</li> <li>INET Framework 4.7 Features (2 of 7 installed)</li> </ul>                                                                                                    | for running ASP.NET 4.7 stand-alone                                   |
| Features                        | ✓ .NET Framework 4.7 (Installed)                                                                                                    | applications as well as applications<br>that are integrated with IIS. |
| Web Server Role (IIS)           | <ul> <li>ASPINET 4.7</li> <li>WCF Services (1 of 5 installed)</li> </ul>                                                                                                    |                                                                       |
| Role Services                   | Background Intelligent Transfer Service (BITS)                                                                                                    |                                                                       |
| Confirmation                    | BitLocker Drive Encryption (installed)                                                                                                    |                                                                       |
| Results                         | <ul> <li>□ BranchCache</li> <li>□ Client for NFS</li> <li>□ Containers</li> <li>□ Data Center Bridging</li> <li>□ Direct Play</li> <li>✓ Enhanced Storage (Installed)</li> <li>□ Failover Clustering</li> <li>□ Group Policy Management</li> <li>□ Host Guardian Hyper-V Support</li> <li>□ I/O Quality of Service</li> <li>□ IIS Hostable Web Core</li> </ul> |                                                                       |
|                                 | < Previous Next >                                                                                                    | Install Cancel                                                        |

Figure 3 – Select ASP.NET 4.7

7. On the Web Server Role (IIS) page → Role Services → click the arrow next to Application Development to expand the section → select .NET Extensibility 4.7 and ASP.NET 4.7 (NB: the version number may vary depending on the server version) – see Figure 4.

| 📥 Add Roles and Features Wizard                                                                                                    |                                                                                 | - 🗆 X                                                                                                    |
|----------------------------------------------------------------------------------------------------|---------------------------------------------------------------------------------|----------------------------------------------------------------------------------------------------|
| Add Roles and Features Wizard Select role service Before You Begin Installation Type Server Selection Server Roles Features Web Server Role (IIS) Role Services Confirmation Results | PS<br>Select the role services to install for Web Server (IIS)<br>Role services | <ul> <li>– C ×</li> <li>DESTINATION SERVER<br/>MB2019</li> <li>ASP.NET provides a server side<br/>object oriented programming<br/>environment for building Web sites<br/>and Web applications using<br/>managed code. ASP.NET 4.7 is not<br/>simply a new version of ASP, Having<br/>been entirely re-architected to<br/>programming experience based on<br/>the .NET Framework, ASP.NET<br/>provides a ribust infrastructure for<br/>building web applications.</li> </ul> |
|                                                                                                    | Server Side Includes WebSocket Protocol                                         | ~                                                                                                    |
|                                                                                                    | < Previous                                                                      | Next > Install Cancel                                                                                                    |

Figure 4 – Select .NET Extensibility 4.7 and ASP.NET 4.7

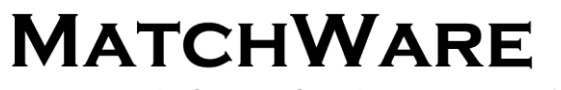

Software for Creative Minds

#### 8. Select Include management tools (if applicable) → click Add Features – see Figure 5.

| Add Roles and Features Wizard                                                                                        | ×                  |
|----------------------------------------------------------------------------------------------------|--------------------|
| Add features that are required for ASP.                                                                              | NET 4.7?           |
| You cannot install ASP.NET 4.7 unless the followin<br>features are also installed.                                   | g role services or |
| <ul> <li>Web Server (IIS)</li> <li>Web Server</li> <li>Application Development<br/>.NET Extensibility 4.7</li> </ul> |                    |
|                                                                                                    |                    |

Figure 5 – Select Include management tools (if applicable) -> click Add Features.

#### 9. Click the arrow next to **Security** to expand the section $\rightarrow$ select **Basic Authentication** – see Figure 6.

| 📥 Add Roles and Features Wizard                                                                                                    |                                                                                                    | - 🗆 X                                                                                                    |
|----------------------------------------------------------------------------------------------------|----------------------------------------------------------------------------------------------------|----------------------------------------------------------------------------------------------------|
| Add Roles and Features Wizard<br>Select role service<br>Before You Begin<br>Installation Type<br>Server Selection<br>Server Roles<br>Features<br>Web Server Role (IIS)<br>Role Services<br>Confirmation | S<br>Select the role services to install for Web Server (IIS)<br>Role services                                                                                                    | DESTINATION SERVER<br>MB2019  Description  Basic authentication offers strong<br>browser compatibility. Appropriate<br>for small internal networks, this<br>authentication method is rarely used<br>on the public Internet. Its major<br>disadvantage is that it transmits<br>passwords across the network using<br>an easily decrypted algorithm. If |
| Confirmation<br>Results                                                                                                    | <ul> <li>Security</li> <li>Request Filtering</li> <li>Basic Authentication</li> <li>Centralized SSL Certificate Support</li> <li>Client Certificate Mapping Authentication</li> <li>Digest Authentication</li> <li>IIS Client Certificate Mapping Authenticatic</li> <li>IP and Domain Restrictions</li> <li>URL Authorization</li> <li>Windows Authentication</li> <li>Application Development</li> <li>.NET Extensibility 3.5</li> </ul> | an easily decrypted algorithm. If<br>intercepted, these passwords are<br>simple to decipher. Use SSL with<br>Basic authentication.                                                                                                    |
|                                                                                                    | < Previous Next >                                                                                                    | > Install Cancel                                                                                                    |

Figure 6 – Select Basic Authentication

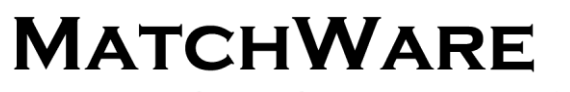

Software for Creative Minds

10. Click the arrow next to **Common HTTP Features** to expand the section  $\rightarrow$  select **HTTP Redirection** – see Figure 7. Click **Next**  $\rightarrow$  click **Install**  $\rightarrow$  once install completed click **Close**.

| 🔁 Add Roles and Features Wizard |                                                                                                    | - 🗆 X                                                                                                 |
|---------------------------------|----------------------------------------------------------------------------------------------------|----------------------------------------------------------------------------------------------------|
| Select role service             | 25                                                                                                    | DESTINATION SERVER<br>MB2019                                                                          |
| Before You Begin                | Select the role services to install for Web Server (IIS)                                                                                                    |                                                                                                    |
| Installation Type               | Role services                                                                                                    | Description                                                                                           |
| Server Selection                | ▲ ✓ Web Server                                                                                                    | <ul> <li>HTTP Redirection provides support</li> </ul>                                                 |
| Server Roles                    | ▲ ✔ Common HTTP Features                                                                                                    | to redirect user requests to a specific                                                               |
| Features                        | <ul> <li>Default Document</li> <li>Directory Browsing</li> </ul>                                                                                                    | whenever you want customers who                                                                       |
| Web Server Role (IIS)           | HTTP Errors                                                                                                    | might use one URL to actually end                                                                     |
| Role Services                   | Static Content     HTTP Redirection                                                                                                    | many situations, from simply                                                                          |
| Confirmation                    | WebDAV Publishing                                                                                                    | renaming your Web site, to                                                                            |
|                                 | <ul> <li>✓ Health and Diagnostics</li> <li>✓ HTTP Logging</li> <li>Custom Logging</li> <li>Logging Tools</li> <li>ODBC Logging</li> <li>Request Monitor</li> <li>Tracing</li> <li>✓ Performance</li> <li>✓ Security</li> <li>✓ Request Filtering</li> <li>✓ Basic Authentication</li> </ul> | vertorning a domain hame tracts<br>difficult to spell, or forcing clients to<br>use a secure channel. |
|                                 |                                                                                                    |                                                                                                    |
|                                 | < Previous N                                                                                                    | Next > Install Cancel                                                                                 |

Figure 7 – Select HTTP Redirection

11. Right-click the server name in **IIS** in **Server Manager** → select **Internet Information Services (IIS)** Manager – see Figure 8.

| € Server M    | anager • IIS                       |                                                                                                | • 🗇   🎢 Manage Tools. View Help |
|---------------|------------------------------------|------------------------------------------------------------------------------------------------|---------------------------------|
| III Dashboard | All servers   1 total              |                                                                                                | 14595.                          |
| Local Server  | Filter A                           | () • () •                                                                                      | ۲                               |
| to its        | Server Name IIV-I Address Manageab | Ry Last Update Windows Activation                                                              |                                 |
|               | NEED CY FRANKIN CHIEFE FR          | Add Roles and Features<br>Shut Down Local Server                                               |                                 |
|               |                                    | Computer Management<br>Nemote Desksp Connection<br>Windows Rowerthalt<br>Configure Nic Teaming |                                 |
|               |                                    | Internet Information Services (IIS) Manager                                                    |                                 |
|               | EVENTS<br>All events ( 0 total     | Manage Ar - Sart Performance Counters Referation                                               | 1665 •                          |
|               | Filter                             | Copy                                                                                           | ۲                               |

Figure 8 – Select Internet Information Services (IIS) Manager

12. Click the arrow next to the server name to expand the section  $\rightarrow$  double-click the **Feature Delegation** icon in the **Management** section – see Figure 9.

Software for Creative Minds

| 1 Internet Information Services (IIS                                                                                                    | ) Manager                                | - 🗆 X                                                                                                    |
|----------------------------------------------------------------------------------------------------|------------------------------------------|----------------------------------------------------------------------------------------------------|
| ← → ● MB2019 →                                                                                                    |                                          | 📴 🔤 🏠 🔞 🗸                                                                                                    |
| File View Help                                                                                                    |                                          |                                                                                                    |
| File       View       Help         Connections       Image: Connections         Image: Connections       Image: Connections         Image: Connections | Image: Configurat       Mage: Configurat | Image Server       Copen Feature       Manage Server       Restant       Start       Stop       View Application Pools       View Sites       Open Feature       Components       Help |
|                                                                                                    | Features View  Content View              |                                                                                                    |
| Ready                                                                                                    |                                          | ¶.:                                                                                                    |

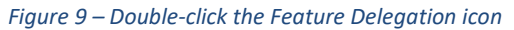

#### 13. Ensure Handler Mappings and Modules are set to Read/Write – see Figure 10.

| a Internet Information Services (IIS) Manager                                                                      | - 🗆 X                  |
|----------------------------------------------------------------------------------------------------|------------------------|
| ← → ● MB2019 ▶                                                                                                    | 😰 🖂 🟠 🔞                |
| File View Help                                                                                                    |                        |
| Connections                                                                                                    | Actions                |
| k- 🖬 🖄 👘 Feature Delegation                                                                                        | Set Feature Delegation |
| Start Page Use this feature to configure the default delegation state for features at lower levels in IIS Manager. | Read/Write             |
| Application Pools     Group by: No Grouping                                                                        | Not Delegated          |
| > - Sites Name Delegation                                                                                          | Reset to Inherited     |
| Authentication - Anony                                                                                             | Breat All Delevation   |
| Authentication - Basic Read Only                                                                                   | Custom Site Delegation |
| Authentication - Forms Read/Write                                                                                  | Custom site Delegation |
| Compression Read/Write                                                                                             | 🕑 Help                 |
| Connection Strings Read/Write                                                                                      |                        |
| Default Document Read/Write                                                                                        |                        |
| Directory Browsing Read/Write                                                                                      |                        |
| Error Pages Read/Write                                                                                             |                        |
| Feature Delegation Read/Write                                                                                      |                        |
| Handler Mappings Read/Write                                                                                        |                        |
| HTTP Redirect Read/Write                                                                                           |                        |
| HTTP Response Headers Read/Write                                                                                   |                        |
| ISAPI Filters Read Only                                                                                            |                        |
| Logging Not Delegated                                                                                              |                        |
| Machine Key Read/Write                                                                                             |                        |
| MIME Types Read/Write                                                                                              |                        |
| Modules Read/Write                                                                                                 |                        |
| Output Caching Read/Write                                                                                          |                        |
| Pages and Controls Read/Write                                                                                      |                        |
| Request Filtering Read/Write                                                                                       |                        |
| Session State Read/Write                                                                                           |                        |
| SMTP E-mail Read/Write                                                                                             |                        |
| SSL Settings Read Only                                                                                             | ×                      |
| 🔚 Features View 🔤 Content View                                                                                     |                        |
| onfiguration: 'localhost' root web.config                                                                          | (                      |

Figure 10 – Ensure Handler Mappings and Modules are set to Read/Write

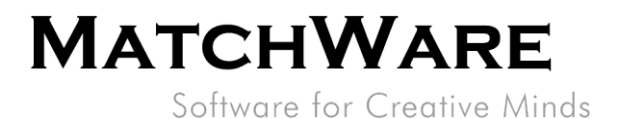

#### **Installing Web Deploy**

Web Deploy can be downloaded from the following Microsoft website:

#### https://aka.ms/web-deploy

Download the latest version of Web Deploy and follow the installation instructions in the wizard. The Typical installation type is sufficient.

| 🕼 Microsoft Web Deploy 3.6 Setup - 🗆 🗙                                                                                                    |  |
|----------------------------------------------------------------------------------------------------|--|
| Choose Setup Type<br>Choose the setup type that best suits your needs                                                                          |  |
| <u>Iypical</u><br>Installs the most common program features. Recommended for most users.                                                       |  |
| Custom<br>Allows users to choose which program features will be installed and where they<br>will be installed. Recommended for advanced users. |  |
| Complete<br>All program features will be installed. Requires the most disk space.                                                              |  |
| <u>B</u> ack <u>N</u> ext Cancel                                                                                                    |  |

Figure 11 – Install Web Deploy

Note: You need to restart the IIS Manager after installation of Web Deploy. (Web Deploy actions will not appear in the IIS Manager until it has been restarted.)

### **SQL Server setup**

MeetingBooster can either use a pre-installed Microsoft SQL Server or the free Microsoft SQL Server Express version. The following section shows an example of how to install the free Microsoft SQL Server Express. MatchWare recommends using a full-blown Microsoft SQL Server as there are limitations to the free version.

MatchWare does not give guidelines on how to install a full-blown Microsoft SQL Server as there are many different versions and many different ways to install.

#### Downloading and installing Microsoft SQL Express 2019

Go to the download page: <u>https://www.microsoft.com/en-us/download/details.aspx?id=101064</u> and download. Follow the installation instructions in the wizard and select the **Basic** installation type:

Software for Creative Minds

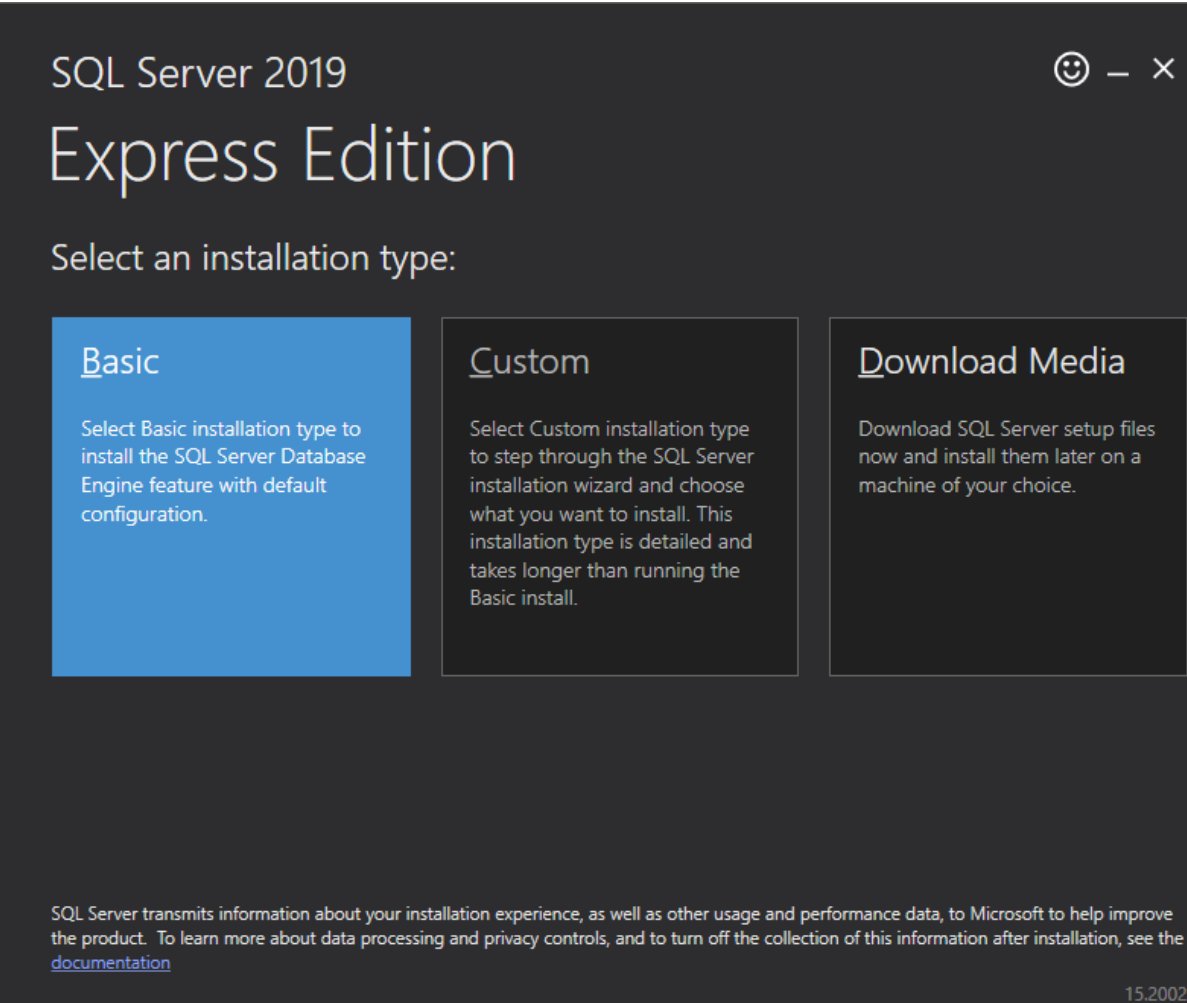

5.2002.4709.1

Figure 12 – Select the Basic installation of SQL Server 2019 Express Edition

You will now see an overview of the installation. You can select to install SQL Server Management Studio by clicking **Install SSMS**, otherwise click **Close**.

Software for Creative Minds

| <sup>SQL Server 2019</sup><br>Express Editio | n                                                               | ☺ _ ×          |
|----------------------------------------------|-----------------------------------------------------------------|----------------|
| Installation has completed                   | successfully!                                                   |                |
| INSTANCE NAME                                | CONNECTION STRING                                               |                |
| SQLEXPRESS                                   | Server=localhost\SQLEXPRESS;Database=master;Trusted_Connection  | on=True        |
| SQL ADMINISTRATORS                           | SQL SERVER INSTALL LOG FOLDER                                   |                |
| All-Barristing and the                       | C:\Program Files\Microsoft SQL Server\150\Setup Bootstrap\Log\2 | 021012         |
| FEATURES INSTALLED                           | INSTALLATION MEDIA FOLDER                                       |                |
| SQLENGINE                                    | C:\SQL2019\Express_ENU                                          |                |
| VERSION                                      | INSTALLATION RESOURCES FOLDER                                   |                |
| 15.0.2000.5, RTM                             | C:\Program Files\Microsoft SQL Server\150\SSEI\Resources        |                |
| A computer res                               | tart is required to complete your installation.                 |                |
| ¶≎ Conne                                     | ect Now Customize Install SSMS                                  | <u>C</u> lose  |
|                                              |                                                                 | 15.2002.4709.1 |

Figure 13 – Overview of the installed SQL Server

After installing, you may want to enable the SQL Server browser. This makes it easier to browse the SQL server for instances and databases.

Use the following link to see how to Start and Stop the SQL Server Browser Service:

http://msdn.microsoft.com/en-us/library/ms165734(v=sql.90).aspx

Note: You may need to access Services to change the SQL Server Browser Service from **Disabled** to **Automatic** (double-click it  $\rightarrow$  select **Automatic**).

#### Enabling TCP/IP on the server

Start the SQL Server Configuration Manager, expand **SQL Server Network Configuration**, select **Protocols for SQLEXPRESS**, enable **TCP/IP** and **Named Pipes** to the right. Select **SQL Server Service**, and restart the server to the right.

Software for Creative Minds

#### Setting up the MeetingBooster database

Before you can install MeetingBooster, you need to create the MeetingBooster database on your database server and create the users who should have access to the database.

#### Changing the password in SetupDB.sql

The SetupDB.sql script will setup the MeetingBooster database in the SQL server. The script includes a default password which should be changed before you execute the SQL script.

Open the SetupDB.sql file in a text editor and locate the following lines:

/\* Create the database user \*/

CREATE LOGIN [WebUser] WITH PASSWORD=N'P4ssw0rd', DEFAULT\_DATABASE=[MeetingBooster]

Replace the default password "P4ssw0rd".

After changing the password in the SetupDB.sql file you can start setting up the MeetingBooster database. The database can be setup using your preferred database management tool or one of the following two options.

#### Setting up the database using Microsoft SQL Server Management Studio

- 1. Run Microsoft SQL Server Management Studio.
- 2. Connect to your database using Database Admin credentials.
- 3. Open SetupDB.sql in Microsoft SQL Server Management Studio.
- 4. Execute the SQL script by clicking **Execute** or by pressing **F5**.

#### Setting up the database from the command line

This is an example of how to create the MeetingBooster database in the free Microsoft SQL Server Express version so be aware that the server name needs to be changed if using a full blown Microsoft SQL Server.

You may use the SetupDB.sql script from your favorite database management tool or from a command line:

#### Sqlcmd -Slocalhost\sqlexpress -iSetupDB.sql

Note: You must start the command line as an Administrator.

If the sqlcmd utility cannot connect to the database, make sure that **Named Pipes** and **TCP/IP** are enabled in the SQL Server Configuration Manager.

You should restart the database after you have run the script because the script enables SQL Server authentication.

If you want to have a specific user for creating the database and another for accessing the database from the MeetingBooster application, you can do so. The application import feature described in the following section allows you to specify different connection strings for each user.

Software for Creative Minds

### Installing the MeetingBooster application in IIS

The MeetingBooster application is installed in IIS using a Web Deploy package. Start the IIS Manager.

#### MeetingBooster application pool

You should have a dedicated application pool for MeetingBooster. However, if you are only running MeetingBooster on the server, you can use the default pool (make sure it is set to use .NET 4.0).

Create a new pool by selecting **Application Pools** on the left and **Add Application Pool** under **Actions** on the right.

Basic pool settings should be like this:

| Add Application               | Pool            | ?       | × |  |
|-------------------------------|-----------------|---------|---|--|
| Name:                         |                 |         |   |  |
| MeetingBoost                  | er              |         |   |  |
| .NET CLR versi                | on:             |         |   |  |
| .NET CLR Version v4.0.30319 🗸 |                 |         |   |  |
| Managed pipe                  | line mode:      |         |   |  |
| Integrated                    | $\sim$          |         |   |  |
| Start applic                  | ation pool imme | diately |   |  |
| [                             | ОК              | Cancel  |   |  |

Figure 14 – Create a new Application Pool for MeetingBooster and make sure to use .NET 4.0 as ".NET CLR Version"

Select **Sites** in the left panel  $\rightarrow$  select the website on the right  $\rightarrow$  select **Basic Settings** under **Edit Site**  $\rightarrow$  set the website to use the pool  $\rightarrow$  click **OK**.

| Edit Site                                                                     |                                     | ? ×    |
|-------------------------------------------------------------------------------|-------------------------------------|--------|
| Site name:<br>Default Web Site                                                | Application pool:<br>MeetingBooster | Select |
| Physical path:<br>%SystemDrive%\inetpub\wwwroo<br>Pass-through authentication | t                                   |        |
| Connect as Test Settings                                                      |                                     |        |
|                                                                               | OK                                  | Cancel |

*Figure 15 – Make sure to select the right application pool in the site settings* 

MeetingBooster On-Premise Installation Guide | Document Revision: 1.18

Software for Creative Minds

#### Importing the MeetingBooster application

Select **Sites** in the left panel  $\rightarrow$  select the site you want to import the MeetingBooster application into. You can select **Default Web Site** or create a new one.

Right-click the site selected in the left panel  $\rightarrow$  **Deploy**  $\rightarrow$  **Import application**.

Select the *MeetingBooster\_XXXX.zip* file, and click **Next**.

All changes will be shown in the dialog. Leave all changes selected unless you want to do the setup manually, and are confident about what you are doing.

WARNING: If you have an existing MeetingBooster database you should deselect all the "SQL Script" boxes. Otherwise it will clear your data.

| Import Application Package                                      | ? ×                  |
|-----------------------------------------------------------------|----------------------|
| Select the Contents of the Package                              |                      |
| Package contains:                                               |                      |
| V                                                               | C:\Agent\_work\4\s\S |
| SQL Script                                                      |                      |
| ✓                                                               |                      |
| ✓ . ☑ Deploy SQL database (C:\Agent\_work\4\s\Site\MeetingBoos  |                      |
| 🛛 🛃 SQL Script                                                  |                      |
| ✓ ✓ ↓ Deploy SQL database (C:\Agent\_work\4\s\Site\MeetingBoos  |                      |
|                                                                 |                      |
| SQL Script                                                      |                      |
| ✓ 🐨 🔮 Web Application (C:\Agent\_work\4\s\Site\MeetingBooster\c |                      |
|                                                                 |                      |
| File System Content (C:\Agent\_work\4\s\Site\MeetingBo          |                      |
| C:\Agent\_work\4\s\Site\MeetingBooster\obj\Release              |                      |
|                                                                 |                      |
|                                                                 | Advanced Settings    |
|                                                                 |                      |
| Previous Next                                                   | Finish Cancel        |
|                                                                 |                      |

Figure 16 – Import the Application Package

Enter the application path or leave the default (the URL you want to use when accessing MeetingBooster)  $\rightarrow$  change the connection strings to match the user/password you have created to access your database  $\rightarrow$  click **Next**.

Software for Creative Minds

| Import Application Package                                                                                                    | ?                          | ×    |
|----------------------------------------------------------------------------------------------------|----------------------------|------|
| Enter Application Package Information                                                                                                    |                            |      |
| Enter information that is required to install this package:                                                                                                    |                            |      |
| Application Path                                                                                                    |                            |      |
| Full site path where you want to install your application (for example, Default Web Site/Ap                                                                                                    | plication).                |      |
| Default Web Site/ MeetingBooster                                                                                                    |                            |      |
| Enter the connection string to your database. Data Source=localhost\sqlexpress;Initial Catalog=MeetingBooster;User ID=WebUser;Passw Connection String ConnectionString Connection String used in web.config by the application to access the o | vord=P4ssw0rd<br>database. |      |
| Data Source=localhost\SQLEXPRESS;Initial Catalog=MeetingBooster;User ID=WebUser;Pa                                                                                                    | ssword=P4ssw0rd            |      |
|                                                                                                    |                            |      |
| Previous Next F                                                                                                    | inish Car                  | ncel |

Figure 17 – Make sure to enter the correct Application Path and change the password in the Connection String

If the website you are importing into does not have an application pool set up to use .NET 4.0, the installation will ask if you want to use the default .NET 4.0 application pool. (If you did set up the application pool in the previous step, the installation should not ask this.)

Click Yes.

| Import A | pplication Package                                                                                                    | × |
|----------|----------------------------------------------------------------------------------------------------|---|
| 4        | The application you're installing requires a .NET 4.0 application pool. Do you want to change this application to run in the default .NET 4.0 application pool? |   |
|          | Yes No Cancel                                                                                                    |   |

*Figure 18 – This warning dialog will only show if .NET 4.0 was not selected in the application pool. Click Yes to accept .NET 4.0 in the application pool.* 

If you want MeetingBooster to have its own application pool, you should create the application pool before you do the import and set it as the default for the website. The reason is that the import will change the permissions on some folders to allow the application pool access, so if you do this later you will also have to change the permissions.

The application pool will require read access to all files at the root location of MeetingBooster. It will require read/write access to the data folder (default is App\_Data), and the folder "content\jscache".

Software for Creative Minds

### Web.config

The following is a list of selected settings in the web.config file in the root of your MeetingBooster application. As a minimum, you must change **PublicServerUrl** to match your URL. If you are not using HTTPS, you must change **ForceSSL**. If you want to store binary files at a specific location, you must change **MeetingBoosterAttachmentDirectory**.

Note: You can edit these settings directly in the web.config file or you can do it from within the IIS Manager (select the MeetingBooster web application and double-click **Application Settings** under ASP.NET).

#### PublicServerUrl

Set this to the URL of your server without a trailing slash. Example:

http://mydomain.com

#### MeetingBoosterAttachmentDirectory

Specify the location of the binary files (such as topic, note and task attachments).

#### ForceSSL

Set to **On** or **Off**; the default is **Off**. When set to **On**, all HTTP requests will be redirected to HTTPS. MatchWare recommends using HTTPS. When ForceSSL is set to **On**, the PublicServerUrl in the web.config file should be "https://.." and when set to **Off** the PublicServerUrl should be "http://.."

#### Verifying the installation and first login

Launch a web browser, and enter the URL for your MeetingBooster application – this should be the same URL as defined above in the section regarding PublicServerUrl.

Enter the MeetingBooster license key when prompted and log in using the following credentials:

E-mail: admin@meetingbooster.com Password: admin

Go to the Admin section and change the admin account password and e-mail.

### **E-mail Server setup**

MeetingBooster needs to be able to send e-mails to users. You can allow this in two different ways.

#### Using your existing SMTP server

If you already have an SMTP server available, you should use this to send e-mails from MeetingBooster.

Note: The precise configuration of an SMTP server for an existing third-party e-mail server is outside the scope of MeetingBooster support.

In the IIS Manager, select **Sites** in the left panel  $\rightarrow$  select your MeetingBooster website in the left panel  $\rightarrow$  double-click the **SMTP E-Mail** icon in the right panel.

Software for Creative Minds

| Internet Information Services (IIS)   | ) Manager                                                                                                    | – 🗆 X                     |
|---------------------------------------|----------------------------------------------------------------------------------------------------|---------------------------|
| ( ← → )                               | → Sites → Default Web Site →                                                                                                    | 😰 🛛 🏠 🔞 🗸                 |
| File View Help                        |                                                                                                    |                           |
| Connections                           | SMTP E-mail Use this feature to specify the e-mail address and delivery options to use when sending e-mail from a Web application. E-mail address: DONOTREPLY@matchware.com  Deliver e-mail to SMTP server: SMTP Serve: your-smtp-server-here Use lgcalhost Port: 25 Authentication Settings Not required Windows Specify credentials: Set  Store e-mail in pickup directory: Browse  Error Browse  Setures View Reconstruction Content View | Actions<br>Cancel<br>Help |
| Configuration: 'Default Web Site' web | o.config                                                                                                    | C                         |

Figure 19 – Setup your SMTP server

Enter the name of your SMTP server and click **Apply**.

Software for Creative Minds

#### Installing an SMTP server on IIS

| B                                                                                                    | Add Roles and Features Wizard                                                                                                    | _ <b>D</b> X                                                                                                    |
|----------------------------------------------------------------------------------------------------|----------------------------------------------------------------------------------------------------|----------------------------------------------------------------------------------------------------|
| E<br>Select features<br>Before You Begin<br>Installation Type<br>Server Selection<br>Server Roles<br>Features<br>Confirmation<br>Results | Add Roles and Features Wizard Select one or more features to install on the selected server. Features Quality Windows Audio Video Experience RAS Connection Manager Administration Kit (CMA Remote Assistance Remote Differential Compression Remote Server Administration Tools RPC over HTTP Proxy Simple TCP/IP Services SMB 1.0/CIFS File Sharing Support (Installed) SMB Bandwidth Limit | DESTINATION SERVER<br>W2k12r2.MatchWareDK.local<br>Description<br>SMTP Server supports the transfer of<br>e-mail messages between e-mail<br>systems. |
|                                                                                                    | SMTP Server       SNMP Service       Telnet Client       Telnet Server       TFTP Client                                                                                                    <                                                                                                 | > Install Cancel                                                                                                    |

Figure 20 – Select to install the SMTP server

Start the Server Manager  $\rightarrow$  select Dashboard  $\rightarrow$  select Add Roles and Features  $\rightarrow$  select Features in the left panel  $\rightarrow$  select SMTP server  $\rightarrow$  select Include management tools (if applicable) if not already selected  $\rightarrow$  click Add Features  $\rightarrow$  click Next  $\rightarrow$  click Install.

Check to confirm that the SMTP Virtual Server is running: start the IIS 6.0 Manager (note that you must use the 6.0 version) to do this.

In the IIS Manager, select your MeetingBooster website and double-click **SMTP E-mail**. Check the **Use localhost** checkbox, and click **Apply**.

If the server cannot send e-mails, it may be because the SMTP server has relay restrictions preventing it from sending. Open the SMTP Virtual Server properties dialog by right-clicking and selecting **Properties**. Then select the **Access** tab:

Software for Creative Minds

| [SMTP Vir              | tual Server #1] F                                               | Properties                          |              | ? ×    |
|------------------------|-----------------------------------------------------------------|-------------------------------------|--------------|--------|
| General                | Access Message                                                  | es Delivery LDAF                    | PRouting See | curity |
| Acce<br>Edit<br>reso   | ss control<br>the authentication n<br>urce.                     | nethods for this                    | Authentio    | cation |
| Secu<br>TLS            | re communication<br>is not available with<br>Require TLS encryp | iout a certificate.                 |              |        |
| - Conn<br>Grar<br>IP a | ection control<br>nt or deny access to<br>ddresses or Internet  | this resouce using<br>domain names. | Connec       | tion   |
| Relay<br>Grar<br>throu | restrictions<br>nt or deny permission<br>ugh this SMTP virtua   | ns to relay e-mail<br>al server.    | Rela         | y      |
|                        | ОК                                                              | Cancel                              | Apply        | Help   |

Figure 21 – Click the Relay button

| Relay Restrictions                          |                                                    | × |
|---------------------------------------------|----------------------------------------------------|---|
| Select which computer m                     | ay relay through this virtual server:              |   |
| Only the list below                         |                                                    |   |
| C All except the list b                     | below                                              |   |
| Computers:                                  |                                                    |   |
| Access                                      | IP Address (Mask) / Domain Name                    |   |
| 😽 Granted                                   | 127.0.0.1                                          |   |
|                                             |                                                    |   |
| Add Rem                                     | nove                                               |   |
| Allow all computers w<br>of the list above. | hich successfully authenticate to relay, regardles | s |
| [                                           | OK Cancel Help                                     |   |

Figure 22 – Grant access to localhost

Software for Creative Minds

Add your local host 127.0.0.1 to the list of computers that have been granted access. You may also need to add the IP address of your server.

To make sure that the SMTP service is running at all times, configure the service to start up automatically from the Services Manager.

| 🝳 Services         |                                                       |                                          |              |         |              |               | _ 🗆 X    |
|--------------------|-------------------------------------------------------|------------------------------------------|--------------|---------|--------------|---------------|----------|
| Eile Action View I | Help                                                  |                                          |              |         |              |               |          |
|                    | 🗟 🔽 📷 🕨 🔳 🕪                                           |                                          |              |         |              |               |          |
| Services (Local)   | 🔅 Services (Local)                                    |                                          |              |         |              |               |          |
|                    | Simple Mail Transfer Protocol                         | Name A                                   | Description  | Status  | Startup Type | Log On As     |          |
|                    | (SMTP)                                                | Remote Procedure Call (RPC)              | The RPCSS    | Started | Automatic    | Network S     |          |
|                    |                                                       | Remote Procedure Call (RPC) Locator      | In Window    |         | Manual       | Network S     |          |
|                    | Stop the service                                      | Remote Registry                          | Enables re   | Started | Automatic    | Local Service |          |
|                    | Pause the service                                     | Resultant Set of Policy Provider         | Provides a   |         | Manual       | Local System  |          |
|                    | restart the service                                   | Routing and Remote Access                | Offers rout  |         | Disabled     | Local System  |          |
|                    | <b>D</b>                                              | RPC Endpoint Mapper                      | Resolves R   | Started | Automatic    | Network S     |          |
|                    | Description:<br>Transports electronic mail across the | 💁 Secondary Logon                        | Enables st   |         | Manual       | Local System  |          |
|                    | network.                                              | Secure Socket Tunneling Protocol Service | Provides s   |         | Manual       | Local Service |          |
|                    |                                                       | Security Accounts Manager                | The startu   | Started | Automatic    | Local System  |          |
|                    |                                                       | Q Server                                 | Supports fil | Started | Automatic    | Local System  |          |
|                    |                                                       | 🔍 Shell Hardware Detection               | Provides n   | Started | Automatic    | Local System  |          |
|                    |                                                       | Simple Mail Transfer Protocol (SMTP)     | Transports   | Started | Automatic    | Local System  |          |
|                    |                                                       | 🤹 Smart Card                             | Manages a    |         | Manual       | Local Service |          |
|                    |                                                       | 🤹 Smart Card Removal Policy              | Allows the   |         | Manual       | Local System  |          |
|                    |                                                       | 🤹 SNMP Trap                              | Receives tr  |         | Manual       | Local Service |          |
|                    |                                                       | 🤹 Software Protection                    | Enables th   | Started | Automatic (D | Network S     |          |
|                    |                                                       | 🎑 Special Administration Console Helper  | Allows adm   |         | Manual       | Local System  |          |
|                    |                                                       | 🤹 SPP Notification Service               | Provides S   |         | Manual       | Local Service |          |
|                    |                                                       | 🤹 SSDP Discovery                         | Discovers    |         | Disabled     | Local Service |          |
|                    |                                                       | 🤹 System Event Notification Service      | Monitors s   | Started | Automatic    | Local System  |          |
|                    |                                                       | 🍓 Task Scheduler                         | Enables a    | Started | Automatic    | Local System  |          |
|                    |                                                       | 🍓 TCP/IP NetBIOS Helper                  | Provides s   | Started | Automatic    | Local Service |          |
|                    |                                                       | 🍓 Telephony                              | Provides T   |         | Manual       | Network S     |          |
|                    |                                                       | 🍓 Thread Ordering Server                 | Provides or  |         | Manual       | Local Service |          |
|                    |                                                       | 🍓 TPM Base Services                      | Enables ac   |         | Manual       | Local Service | <b>.</b> |
| 1                  | Extended / Standard /                                 |                                          |              |         |              |               |          |
|                    |                                                       |                                          |              |         |              |               |          |

Figure 23 – Make sure that the SMTP server is running and started automatically

### **Managing users using Active Directory**

Instead of manually adding, editing and deleting users, you can manage your users automatically by synchronizing MeetingBooster with your organization's Active Directory or Azure Active Directory server. This means that you will only have to add, edit and delete users in one place (Active Directory/Azure Active Directory) instead of having to manually replicate the same user roster changes across several separate systems. It also makes it easier to integrate MeetingBooster in the organization's security setup.

#### Notes

In the following, the acronym "AD" is used to refer to Active Directory and Azure Active Directory collectively. When the text refers to only one of these services (Active Directory or Azure Active Directory), the name of the service is written in full. Active Directory and Azure Active Directory are mutually exclusive and cannot be used for user management at the same time.

Software for Creative Minds

Using AD to manage MeetingBooster users is an obvious solution when users log into MeetingBooster using their AD accounts. Note, however, that when enabled, AD manages all MeetingBooster users, including those who prefer to log in using their MeetingBooster or Google accounts. (For more information on enabling authentication options, see "Managing authentication options" in the MeetingBooster online help.) When you have set up synchronization with AD, manual user editing is disabled in the **Admin** section of MeetingBooster.

#### **Basic requirements**

• You must have enabled Active Directory or Azure Active Directory authentication and opted to synchronize users and security groups with AD as described in "Managing authentication options" in the MeetingBooster online help.

Active Directory is only available when hosting MeetingBooster locally.

- Your AD server must have a security group called **MeetingBooster**.
  - All users who should be able to access MeetingBooster must be members of the MeetingBooster security group in AD. This includes users who log in using other authentication options. User accounts who do not belong to this group are disabled and marked for deletion when AD synchronizes with MeetingBooster; see below.
  - If you use AD to assign security roles for user hierarchies, you may need more than one security group; see below.

#### Synchronization

AD users are synchronized to MeetingBooster every night; however, you can update MeetingBooster manually by clicking **Update Now** on the **Active Directory** or **Microsoft Azure Active Directory** tab under **Authentication** in the **Admin** section.

The synchronization is one-way. AD is never updated from MeetingBooster.

The following AD properties for each user profile are automatically synchronized to the user profile fields with the same name in MeetingBooster:

- E-mail (required, as e-mail is used as login name)
- Display Name
- Full Name (first name and surname)
- Title
- Manager (controls the user hierarchy in MeetingBooster; see below)

All user accounts are identified by their e-mail addresses. Changing the e-mail address of a user in AD will therefore effectively create a new user in MeetingBooster.

### MATCHWARE Software for Creative Minds

Notes

• User hierarchies and user groups

The **Manager** property in AD is synchronized to the **Manager** field in MeetingBooster, creating a user hierarchy as described in "Managing user hierarchies" in the MeetingBooster online help. User groups cannot be defined in AD; if user groups are needed, they must be set up in MeetingBooster as described in "Managing user groups" in the MeetingBooster online help.

Labels

User labels in MeetingBooster are synchronized with properties in AD if the labels have the same names as the properties in AD.

Example: AD by default contains a property named **Department**. If you add a label named **Department** in MeetingBooster, it will be synchronized with AD.

For more information on setting up user labels in MeetingBooster, see "Working with user labels" in the MeetingBooster online help.

### Security roles

- 1. In AD, ensure you have created the following security groups:
  - MeetingBooster
  - MeetingBooster-Admin
  - MeetingBooster-Meeting Organizer
- 2. Add your Admin user to the **MeetingBooster-Admin** security group in AD.
- 3. Add all your other MeetingBooster users to the **MeetingBooster-Meeting Organizer** security group within AD.

Security roles for user hierarchies are defined in MeetingBooster as described in "Managing security roles" in the MeetingBooster online help. However, the assignment of security roles is controlled from AD by setting up a security group in AD with the name **MeetingBooster-[name of security role]**.

Example: If you have created a security role named **Salesperson** in MeetingBooster and want to assign this security role to a number of users, these users must be added to a security group in AD with the name **MeetingBooster-Salesperson**:

- 1. In MeetingBooster, click Settings  $\bigcirc$   $\rightarrow$  Admin  $\rightarrow$  Security  $\rightarrow$  Roles for User Hierarchy  $\rightarrow$  Add.
- 2. Enter "Salesperson" for the new security role and do one of the following:
  - Select Create a new empty security role to create a new role from scratch → Click Create.
  - Select Create a new security role using an existing security role to base your new security role on an existing role → Click Create → Select the security role that the new one should be based on.
- 3. Ensure the exact spelling of the security role name also exists as in AD as **MeetingBooster-Salesperson**.
- 4. The new role is now shown on the list of security roles.

MeetingBooster On-Premise Installation Guide | Document Revision: 1.18

Software for Creative Minds

All security role assignments for user hierarchies for a given user are checked, and if necessary updated, from AD whenever that user logs into MeetingBooster. If you have made any changes to security role assignments for that user in MeetingBooster, the changes are overwritten with the settings in AD when the user logs in.

Security roles for user groups are defined and assigned in MeetingBooster. For more information, see "Assigning security roles" in the MeetingBooster online help.

#### Deleting or disabling users when using AD

If you delete a user in AD or deny the user access to MeetingBooster (by removing the user from the AD security group **MeetingBooster**), the user is not immediately deleted but is set as disabled in MeetingBooster. To delete the user from MeetingBooster, confirm the deletion on the **Active Directory** or **Microsoft Azure Active Directory** tab under **Authentication** in the **Admin** section. You will see a list of users to be deleted before you confirm by clicking the **Delete Users** button.

#### WARNING: Deleting users cannot be undone.

#### **Disabling synchronization with AD**

If you no longer want to control your MeetingBooster users from AD, disable synchronization by deselecting the user synchronization check box on the **Active Directory** or **Microsoft Azure Active Directory** tab as appropriate (under **Authentication** in the **Admin** section).

Users can still log in using Active Directory or Azure Active Directory unless you disable this authentication option by clearing all information as described in "Managing authentication options" in the MeetingBooster online help.

When you remove the connection to AD, manual user editing will be re-enabled in the Admin section.

#### Login using Windows Authentication

If you have setup Active Directory you can allow MeetingBooster users to login using Windows Authentication.

Make sure Windows Authentication has been installed. You can install it from the Server Manager: **Server Roles | Web Server (IIS) | Web Server | Security | Windows Authentication**. You then need to enable Windows Authentication on the MeetingBooster website:

- 1. Open the IIS Manager.
- 2. Select the MeetingBooster website.
- 3. Double-click the Authentication icon.
- 4. Enable Windows Authentication.

The **WindowsLogon** application setting controls when the login button will be visible on the login page:

- Off The button is not visible (default)
- **On** The button is always visible

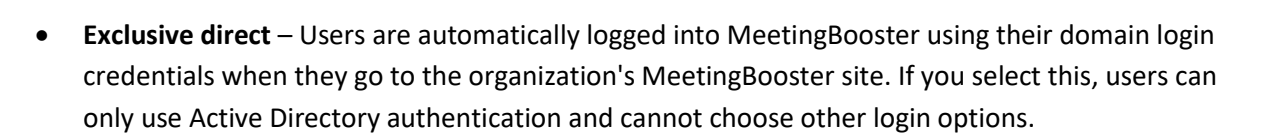

Software for Creative Minds

You can change the **WindowsLogon** setting by editing the web.config file manually or from within the IIS Manager.

Note that for Windows login to work, you must use the computer name of the server when accessing the MeetingBooster website (and this must be the URL you specify in PublicServerUrl). If your server has the name "myserver" the URL will be "http://myserver/meetingbooster" (or "http://myserver" if you installed MeetingBooster in the root).

If you have enabled Windows login, the MeetingBooster Outlook plugin can connect using Windows login. The plugin will do so if a password is not specified in the settings.

### Importing users from Active Directory/an LDAP server

If the users to be imported have been set up on a domain controller, you can import them from the domain. The domain must be visible from the MeetingBooster server which is usually only the case if you have a local server for MeetingBooster.

| Domain name: |         |
|--------------|---------|
| WORKGROUP    | Connect |

Figure 24 – Import users from Active Directory

Enter the domain name, and click **Connect**.

If you receive an error message, check the Active Directory/LDAP server setup, and try again.

### Setting up a backup plan

It is very important that a backup plan is initiated. The following should be included in the backup plan:

- SQL Database MeetingBooster
- MeetingBoosterAttachmentDirectory see "<u>MeetingBoosterAttachmentDirectory</u>" on page <u>16</u>

There are many backup systems available which can be scheduled to back up so please use your favorite backup system and backup both the SQL Database and the MeetingBoosterAttachmentDirectory on a regular basis.

### Troubleshooting

#### **Reinstalling/repairing** .NET Framework 4

Sometimes the .NET 4 Framework setup requires reinstall/repair after you have completed the steps in this guide to work correctly. (This usually happens if you have installed the .NET Framework before you enable the web role.)

Software for Creative Minds

#### **User import fails**

If a user import fails with the error message "The Microsoft.ACE.OLEDB.12.0 provider is not registered on the local machine", you need to install the 32-bit version of the Microsoft Access Database Engine.

#### Page can't be displayed in Internet Explorer

Problem: When entering the URL for the MeetingBooster application in IE, an error message is displayed stating "This page can't be displayed".

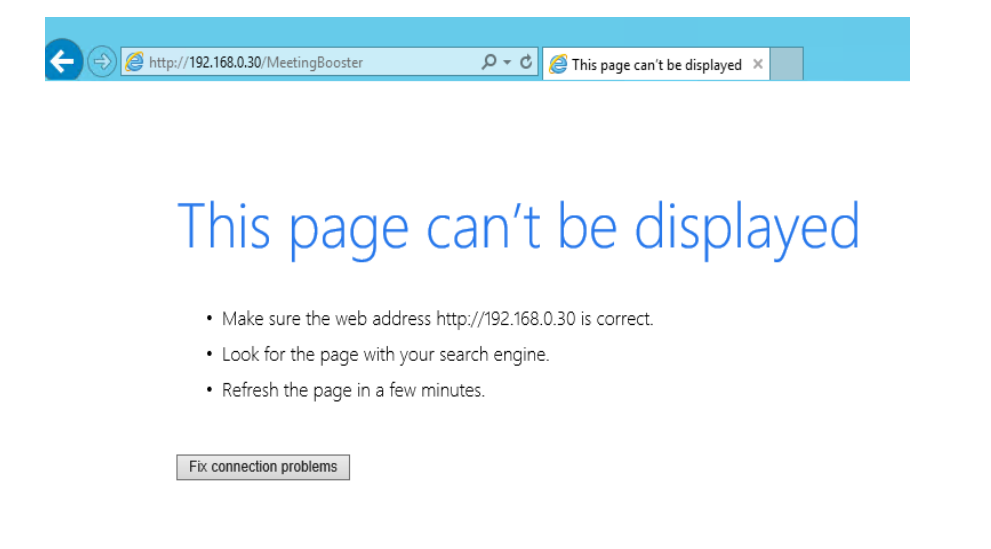

#### Figure 25 – Page can't be displayed error

This occurs when a specific server IP address has been stated within the URL and the IP address of that server has since changed. Ensure that in web.config file, the **PublicServerUrl** value is set to **Error! Hyperlink reference not valid.** where <Servername> is the name of the server containing MeetingBooster – e.g. <u>http://WIN-C8MN6HIDAPI/MeetingBooster</u>. This will ensure that the URL will always access MeetingBooster correctly as the server name will not change even if its IP address changes.

Note: You can also set the PublicServerUrl to <u>http://localhost/MeetingBooster</u> if you only want to access MeetingBooster locally on the same server/machine it has been installed on. Ensure the following line is present in Host file: 127.0.0.1 localhost

#### New user fails to be created manually on MeetingBooster

Problem: When logged in to MeetingBooster  $\rightarrow$  Click **Settings**  $\rightarrow$  **Admin**  $\rightarrow$  **User Management**  $\rightarrow$  in **User List** click **Add**  $\rightarrow$  Enter details of new user  $\rightarrow$  Click **Save** and an error message appears:

Software for Creative Minds

| Message from webpage                       | × |
|--------------------------------------------|---|
| <pre></pre> <idoctype html=""> </idoctype> |   |
| ОК                                         |   |

Figure 26 – Missing permissions error

After attempting to create the new user, the system tries to send an e-mail but it fails to send so the system then rolls back the user creation. This error occurs when the application pool identity used for MeetingBooster is incorrect. Ensure that the MeetingBooster directory has the correct Security settings applied to it:

Right-click MeetingBooster directory  $\rightarrow$  **Properties**  $\rightarrow$  **Security**  $\rightarrow$  Check MeetingBooster user exists – see Figure 27.

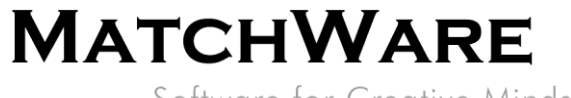

Software for Creative Minds

| 🚶 MeetingBooster Properties 🗙                                             |  |  |  |  |
|---------------------------------------------------------------------------|--|--|--|--|
| General Sharing Security Previous Versions Customize                      |  |  |  |  |
| Object name: C:\inetpub\wwwroot\MeetingBooster                            |  |  |  |  |
| Group or user names:                                                      |  |  |  |  |
| 8 IIS_IUSRS (WIN-C8MN6HIDAPO\IIS_IUSRS)                                   |  |  |  |  |
| Station Register                                                          |  |  |  |  |
|                                                                           |  |  |  |  |
| To change permissions, click Edit                                         |  |  |  |  |
|                                                                           |  |  |  |  |
| Permissions for MeetingBooster Allow Deny                                 |  |  |  |  |
| Full control                                                              |  |  |  |  |
| Modify<br>Read & execute                                                  |  |  |  |  |
| List folder contents                                                      |  |  |  |  |
| Read 🗸                                                                    |  |  |  |  |
| Write                                                                     |  |  |  |  |
| For special permissions or advanced settings, Advanced<br>click Advanced. |  |  |  |  |
|                                                                           |  |  |  |  |
| OK Cancel Apply                                                           |  |  |  |  |

Figure 27 – Ensure MeetingBooster user exists

If the MeetingBooster user is not displayed, click **Edit**  $\rightarrow$  **Add**  $\rightarrow$  Enter "iis apppool\MeetingBooster"  $\rightarrow$  select **Check Names**  $\rightarrow$  click **OK**  $\rightarrow$  Ensure the following permissions are enabled for MeetingBooster as shown in Figure 28  $\rightarrow$  Click **OK**.

| Permissions for MeetingBooster                  |        |        |  |  |
|-------------------------------------------------|--------|--------|--|--|
| Security                                        |        |        |  |  |
| Object name: C:\inetpub\wwwroot\MeetingBooster  |        |        |  |  |
| Group or user names:                            |        |        |  |  |
| SYSTEM A                                        |        |        |  |  |
| Administrators (WIN-C8MN6HIDAPO\Administrators) |        |        |  |  |
| IUS IUSRS (WIN-C8MN6HIDAPO (Users)              |        |        |  |  |
| & MeetingBooster                                |        |        |  |  |
|                                                 |        |        |  |  |
|                                                 | Add    | Remove |  |  |
| Permissions for MeetingBooster                  | Allow  | Deny   |  |  |
| Modify                                          |        |        |  |  |
| Read & execute                                  | ✓      |        |  |  |
| List folder contents                            | ~      |        |  |  |
| Read                                            | ~      |        |  |  |
| Write                                           |        |        |  |  |
| Space La comissiona                             |        |        |  |  |
|                                                 | Cancel | Apply  |  |  |
| UK                                              | Cancel | Арріу  |  |  |

Figure 28 – Ensure above permissions for MeetingBooster allowed

Software for Creative Minds

#### Using Elmah to diagnose issues

Go to the URL <u>http://localhost/MeetingBooster/Admin/elmah</u>. This will show a log of errors that have occurred whilst MeetingBooster has been running.

Note: Elmah can only be accessed from the server where MeetingBooster is running. MeetingBooster needs to be running in order for errors to be logged on Elmah.

#### Using MeetingBooster to diagnose issues

You can see a list of important events being tracked by clicking **Settings**  $\rightarrow$  Admin  $\rightarrow$  System  $\rightarrow$  Log.

#### Web Deploy issues (French)

Problem: On a workstation running a French version of Windows, the feature **Deploy**  $\rightarrow$  **Import application** to install the MeetingBooster application into IIS Manager is not available.

This error occurs when the Web Deploy tool cannot be found even when installed.

If working with a French version of Windows:

Uninstall Web Platform Installer  $\rightarrow$  Reinstall Web Platform Installer in English  $\rightarrow$  Open Web Platform Installer as a separate application (not from within IIS Manager)  $\rightarrow$  select **Options**  $\rightarrow$  Change language of installation to **Anglais** (English)  $\rightarrow$  Restart Web Platform Installer from within IIS Manager  $\rightarrow$  search for and install "Outil de déploiement Web".

Now the **Deploy**  $\rightarrow$  **Import Application** feature should be available to install MeetingBooster into IIS.